## MANUALE PER ACQUISTO ON LINE SU PIATTAFORMA ECOMMERCE

Il pagamento della quota di iscrizione all'Albo Fornitori è da effettuarsi sulla piattaforma ecommerce dedicata, previa registrazione.

Cliccare su "ACCEDI/REGISTRATI" (1) per registrarsi (3) oppure per accedere (2) alla piattaforma ecommerce.

|                                                                |                                                                                            | 1<br>ACCEDI / REGISTRATI | <b>[]</b> ~ |
|----------------------------------------------------------------|--------------------------------------------------------------------------------------------|--------------------------|-------------|
| AREA B2B FORMAZIONE FAQ                                        |                                                                                            | Il mid                   | o carrello  |
| 2 SEI GIÀ CLIENTE?                                             | 3 SEI UN NUOVO CLIENTE?                                                                    |                          |             |
| Se hai un account, accedi con le tue<br>credenziali<br>Email * | Registrati per effettuare e gestire i tuoi acquisti e usufruire delle promozioni dedicate. |                          |             |
| Password *                                                     | Registrati                                                                                 |                          |             |
| Ricordami                                                      | oppure                                                                                     |                          |             |
| Accedi<br>PASSWORD DIMENTICATA?                                | Accedi con<br>Facebook                                                                     |                          |             |
| *l campi contrassegnati con un asterisco sono obbligatori      | Accedi con Apple                                                                           |                          |             |
|                                                                |                                                                                            |                          |             |
|                                                                |                                                                                            |                          |             |

Per creare un nuovo account, occorre specificare un **nominativo aziendale** (nome e cognome) (4) e una **email aziendale di riferimento** (5), scegliere una **password** (6) ed accettare l'**informativa sul trattamento dei dati personali** (7).

| EA B2B FORMAZIONE FAQ                                                             | ACCEDI /                                                                                                    | Il mio carrello | · |
|-----------------------------------------------------------------------------------|----------------------------------------------------------------------------------------------------|-----------------|---|
| INFORMAZIONI PERSONALI Nome * 4 Cognome * 4 Data di nascita Genere © Uomo O Donna | INFORMAZIONI DI ACCESSO Email * 5 Password * 6 Password sicura: No Password Conferma password * 7   Ho letto e accetto l'informativa sul trattamento dei dati personali   Ho letto e accetto l'informativa sul trattamento dei dati personali |                 |   |
|                                                                                   | Crea un Account                                                                                                    |                 |   |

Per completare la registrazione, nella sezione "Dati aggiuntivi" (7) del proprio account, occorre indicare, nel caso di cliente "Azienda", la Ragione sociale (8), la Per (9), la Partita IVA (10), il codice univoco (11) per la fatturazione elettronica ed infine un indirizzo di fatturazione (12).

Nel caso applichiate il regime di **split payment** o abbiate inviato una **dichiarazione di intento**, vi invitiamo, prima di effettuare l'acquisto, a **contattare il nostro ufficio** <u>fatturazione@sagat.trn.it</u>, per permetterci di verificare il vostro regime fiscale e applicare il relativo listino. Successivamente potrete effettuare il pagamento on line e riceverete la fattura con la corretta esposizione dell'IVA.

|                         |                                       |                                  | INFORMAZIONI PERSONALI               | DATI DI FATTURAZIONE       |
|-------------------------|---------------------------------------|----------------------------------|--------------------------------------|----------------------------|
|                         |                                       |                                  | Nome *                               | Nazionalità *              |
|                         |                                       |                                  |                                      | Italiana V                 |
|                         |                                       | ✓ ESCI ↓ ✓                       | Cognome *                            | O Persona fisica 🔹 Azienda |
| AIRPORT AREA B2B        | FORMAZIONE FAQ                        |                                  |                                      | Ragione Sociale *          |
|                         |                                       |                                  | Data di nascita                      | 8                          |
|                         |                                       |                                  |                                      | PEC                        |
| Il mio Account          | DATI ACCOUNT                          | NEWSLETTER                       | Genere                               | 9                          |
|                         | Giberta Nuvolari                      | Non sei iscritto alla newsletter | 🖲 Uomo 🔿 Donna                       | Partita IVA *              |
| Acquisti attivi         | Egente union gradier turit            |                                  | 🗆 Cambia email                       | 10                         |
| 7 Dati aggiuntivi       |                                       |                                  | Cambia Password                      | Codice Univoco             |
| Le mie carte di credito | Modifica                              |                                  |                                      | 11                         |
|                         |                                       |                                  | 5 day                                |                            |
| Cancella il tuo profilo | INDIRIZZO DI FATTURAZIONE PREDEFINITO |                                  | Salva                                |                            |
|                         |                                       |                                  | Dati di Fatturazione e Spediz        | zione                      |
|                         | The general                           |                                  | 12 Indirizzo di Fatturazione e Spedi | zione predefinito          |
|                         | Carro                                 |                                  |                                      |                            |
|                         |                                       |                                  |                                      |                            |
|                         | Modifica l'indirizzo                  |                                  |                                      |                            |
|                         |                                       |                                  | Modifica l'indirizzo                 |                            |
|                         |                                       |                                  |                                      |                            |

Completata la registrazione, cliccare sulla voce di menù "FORNITORI" (13) nella barra in alto.

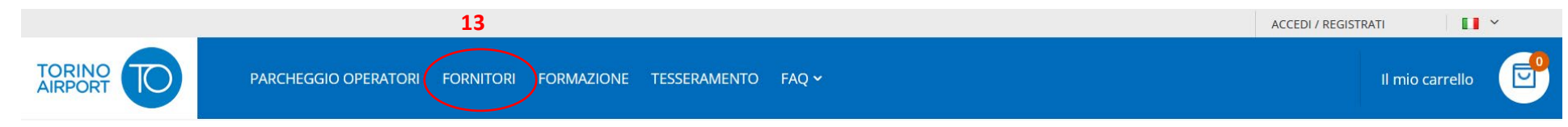

Premere sul pulsante "ACQUISTA" (14) per inserire la quota di iscrizione nel Carrello.

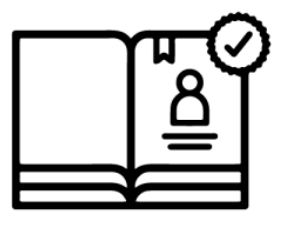

Quota di Iscrizione Albo Fornitori

Quota di Iscrizione all'Albo Fornitori

14 ACQUISTA

120,00 €

Infine premere sul pulsante "CONCLUDI E PAGA" (15) per procedere al relativo pagamento.

| OGGETTO |                                    | PREZZO            | QTÀ |   | SUBTOTALE   |                                                            |               |
|---------|------------------------------------|-------------------|-----|---|-------------|------------------------------------------------------------|---------------|
| H C     | Quota di Iscrizione Albo Fornitori | 120,00€           |     | 1 | 120,00 €    | <b>RIEPILOGO</b><br>Subtotale                              | 120,00€       |
|         |                                    |                   |     |   | ×           | Totale ordine<br>Hai un codice sconto?                     | 120,00 €<br>∵ |
|         |                                    | AGGIORNA CARRELLO |     |   | IA CARRELLO | <ul><li>Richiedi Fattura</li><li>15 CONCLUDI E F</li></ul> | PAGA →        |

Il pagamento potrà essere effettuato scegliendo tra le seguenti alternative:

- Carte di credito
- Bonifico bancario "Mybank"
- Paypal
- Satispay.

| Riepilogo & pagamenti        |          |                                  |                            |
|------------------------------|----------|----------------------------------|----------------------------|
| METODO DI PAGAMENTO          |          |                                  |                            |
| O Carta di credito           |          |                                  | 420.00.0                   |
|                              |          | Subtotale carrello               | 120,00 €                   |
| O Bonifico bancario          | МуВ      | Totale ordine                    | 120,00 €                   |
| O Paypal                     | P        | 1 Articoli nel carrello          | ^                          |
| <ul> <li>Satispay</li> </ul> | <b>Š</b> | Quota di Iscrizione Alt<br>Qtà:1 | <b>oo Fornitori</b> 120,00 |